# P&O ENS Portal guide – North Sea Routes

We trust you find the following Portal User Guide helpful and if you have any further questions please contact us.

Contents:

| Scenario 1: Temporary Storage opting for P&O to submit ENS               | Page 2  |
|--------------------------------------------------------------------------|---------|
| Scenario 2: Temporary storage with ENS provided by 3 <sup>rd</sup> Party | .Page 4 |
| Scenario 3: GVMS opting for P&O to submit ENS                            | Page 6  |
| Scenario 4: GVMS with ENS provided by 3 <sup>rd</sup> party              | Page 8  |

### Scenario 1: Temporary storage opting for P&O to submit ENS

Step 1: Leave default value of 'No' for the question 'Do you have an ENS MRN?'

| Booking                                    | Click to expand            |
|--------------------------------------------|----------------------------|
| All fields marked with * are mandatory.    | Frequently Asked Questions |
| Waybill                                    |                            |
| ZE14070892                                 |                            |
| Unit Id                                    |                            |
| 5ENS3                                      |                            |
| Do you have an ENS MRN?* No                | ~                          |
| Is this booking for an Empty with no No No | 3                          |

Step 2: Add customs status and consignee and consignor name and address

| Consignment[1-n per                     | booking)                                             | Click to expand                          |
|-----------------------------------------|------------------------------------------------------|------------------------------------------|
| All fields marked wit                   | th * are mandatory.                                  | Frequently Asked Questions               |
| Shipment Id                             | ZE14070892001                                        |                                          |
| Customs Status*                         | Please choose customs status This field is required. | *                                        |
| EU Export<br>Document Type              | Please choose document type                          |                                          |
| Destination<br>Customs Office<br>Code 0 | Code                                                 |                                          |
| Transit Document<br>Reference ()        | Transit Document Reference                           |                                          |
| Original location to<br>dispatch        | BEZEE                                                |                                          |
| Final location to<br>discharge          | GBTIL                                                |                                          |
| In capacity as                          | Consignor 🗸                                          |                                          |
| Consignor Name<br>and address           | Consignor Name This field is required.               | Consignor Street This field is required. |
|                                         | Consignor City                                       | Consignor Postcode                       |
|                                         | This field is required.                              | This field is required.                  |
|                                         | This field is required.                              |                                          |
|                                         | Please choose country -                              |                                          |
| In capacity as                          | Consignee 🗸                                          |                                          |
| Consignee Name                          | Consignee Name                                       | Consignee Street                         |
| And Address                             | This field is required.                              | This field is required.                  |
|                                         | Consignee City                                       | Consignee Postcode                       |
|                                         | This field is required.                              | This field is required.                  |
|                                         | This field is required.                              |                                          |
|                                         | Please choose country -                              |                                          |
| Seal Number                             | Seal Number                                          |                                          |

Step 3: Add goods item information, including type and number of packages, goods description, gross mass and marks and labels.

The UN number field is conditional and is required in the event the goods item is hazardous

| Goods Item(1-n per Co            | nsignment)                               | au                      |
|----------------------------------|------------------------------------------|-------------------------|
| All fields marked wit            | h * are mandatory.                       | Frequently Asked Questi |
| equence Number                   | 1                                        |                         |
| Type of packages<br>(UN Code) () | Type of packa This field is required.    |                         |
| Number of<br>backages 🕕 *        | No. of packag<br>This field is required. |                         |
| oods description*                | Goods description This Reid is required. |                         |
| aross mass (KG) 🟮 •              | Gross mass This Reid is required.        |                         |
| JN Number                        | UN Number                                |                         |
| Marks and Labels                 | Shipping marks and labels                |                         |
|                                  | This field is required.                  |                         |

### Scenario 2: Temporary storage with ENS provided by 3<sup>rd</sup> Party

Step 1: Select 'Yes' to 'Do you have an ENS MRN?' and add the ENS MRN

| Booking                                                   |                    | Click to expand            |
|-----------------------------------------------------------|--------------------|----------------------------|
| All fields marked with * are mandatory.                   |                    | Frequently Asked Questions |
| Waybill                                                   |                    |                            |
| ZE14070892                                                |                    |                            |
| Unit Id                                                   |                    |                            |
| 5ENS3                                                     |                    |                            |
| Do you have an ENS MRN?*                                  | Yes 🗸              |                            |
| ENS MRN                                                   | 25GB3G9HV7N8BVDYT0 |                            |
|                                                           |                    |                            |
| Is this booking for an Empty with no<br>commercial value? | No                 |                            |

Step 2: Add customs status and optional document references

| Consignment(1-n per b                          | ooking)                      | Click to expand            |
|------------------------------------------------|------------------------------|----------------------------|
| All fields marked with                         | n * are mandatory.           | Frequently Asked Questions |
| Shipment Id                                    | ZE14070892001                |                            |
| Customs Status*                                | Please choose customs status |                            |
| EU Export<br>Document Type                     | Please choose document type  |                            |
| Destination<br>Customs Office<br>Code <b>1</b> | Code                         |                            |
| Transit Document<br>Reference ()               | Transit Document Reference   |                            |
| Original location to<br>dispatch               | BEZEE                        |                            |
| Final location to discharge                    | GBTIL                        |                            |
| Seal Number                                    | Seal Number                  |                            |

Step 3: Add number of packages, goods description and gross mass of goods

| Goods Item(1-n per Co      | onsignment)                               | Click to expan             |
|----------------------------|-------------------------------------------|----------------------------|
| All fields marked wit      | h * are mandatory.                        | Frequently Asked Questions |
| Sequence Number            | 1                                         |                            |
| Number of<br>packages () * | No. of packag<br>This field is required.  |                            |
| Goods description*         | Goods description This field is required. |                            |
| Gross mass (KG) 🚺 *        | Gross mass<br>This field is required.     |                            |
| UN Number                  | UN Number                                 |                            |

### Scenario 3: GVMS opting for P&O to submit ENS

Step 1: Add the GMR under the Pre-Lodgement /GMR details section

| Booking Summary                              |                     |                                  |         |                            |
|----------------------------------------------|---------------------|----------------------------------|---------|----------------------------|
| Waybill : ZE14070892<br>Job Reference : 5ENS | 3                   | Route: Zeebrugge - Tilbury, 24-( | 01-2025 | Trailer ID : 5ENS3         |
| Pre-Lodgement / GMI                          | R Details           |                                  |         | Click to expand            |
| All fields marked wi                         | th * are mandatory. |                                  |         | Frequently Asked Questions |
| Booking Type                                 | Un-accompanied      |                                  |         |                            |
| Do you have a GMR for the booking?*          | Yes                 | ~                                |         |                            |
| GMR Id*                                      | GMRNMA100002        |                                  |         |                            |
| Unit Id*                                     | 5ENS3               |                                  |         |                            |
| Verify                                       |                     |                                  |         |                            |

Step 2: Leave default value of 'No' for the question 'Do you have an ENS MRN?'

| Booking                                                   |    |   | Click to expand            |
|-----------------------------------------------------------|----|---|----------------------------|
| All fields marked with * are mandatory.                   |    |   | Frequently Asked Questions |
| Waybill                                                   |    |   |                            |
| ZE14070892                                                |    |   |                            |
| Unit Id                                                   |    |   |                            |
| 5ENS3                                                     |    |   |                            |
| Do you have an ENS MRN?*                                  | No | ~ |                            |
| Is this booking for an Empty with no<br>commercial value? | No |   |                            |

Step 3: Add customs status and consignee and consignor name and address

| Consignment[1-n per                     | booking)                                              |                                                                                                    | Click to expand            |
|-----------------------------------------|-------------------------------------------------------|----------------------------------------------------------------------------------------------------|----------------------------|
| All fields marked wi                    | th * are mandatory.                                   | 1                                                                                                    | Frequently Asked Questions |
| Shipment Id                             | ZE14070892001                                         |                                                                                                    |                            |
| Customs Status*                         | Please choose customs status 7/his field is required. | <ul> <li>Image: A set of the set of the</li></ul> |                            |
| EU Export<br>Document Type              | Please choose document type                           | 1                                                                                                    |                            |
| Destination<br>Customs Office<br>Code 1 | Code                                                  |                                                                                                    |                            |
| Transit Document<br>Reference ()        | Transit Document Reference                            |                                                                                                    |                            |
| Original location to<br>dispatch        | BEZEE                                                 |                                                                                                    |                            |
| Final location to<br>discharge          | GBTIL                                                 |                                                                                                    |                            |
| In capacity as                          | Consignor V                                           |                                                                                                    |                            |
| Consignor Name                          | Consignor Name                                        | Consignor Street                                                                                                    |                            |
| and address                             | This field is required.                               | This field is required.                                                                                                    |                            |
|                                         | Consignor City                                        | Consignor Postcode                                                                                                    |                            |
|                                         | This field is required.                               | This field is required.                                                                                                    |                            |
|                                         | This field is required.                               |                                                                                                    |                            |
|                                         | Please choose country -                               |                                                                                                    |                            |
| In capacity as                          | Consignee 🗸                                           |                                                                                                    |                            |
| Consignee Name                          | Consignee Name                                        | Consignee Street                                                                                                    |                            |
| And Address                             | This field is required.                               | This field is required.                                                                                                    |                            |
|                                         | Consignee City                                        | Consignee Postcode                                                                                                    |                            |
|                                         | This field is required.                               | This field is required.                                                                                                    |                            |
|                                         | This field is required.                               |                                                                                                    |                            |
|                                         | Please choose country -                               |                                                                                                    |                            |
| Seal Number                             | Seal Number                                           |                                                                                                    |                            |

Step 4: Add goods item information, including type and number of packages, goods description, gross mass and marks and labels.

The UN number field is conditional and is required in the event the goods item is hazardous

| Goods Item(1-n per Co            | onsignment)                              | Citat                    |
|----------------------------------|------------------------------------------|--------------------------|
| All fields marked wit            | h * are mandatory.                       | Frequently Asked Questic |
| Sequence Number                  | 1                                        |                          |
| Type of packages<br>(UN Code) () | Type of packa This flakit is required.   |                          |
| Number of<br>packages 🟮 *        | No. of packag<br>This field is required. |                          |
| Goods description*               | Goods description                        |                          |
| Gross mass (KG) 🔵 *              | Gross mass<br>This field is required.    |                          |
| UN Number                        | UN Number                                |                          |
| Marks and Labels                 | Shipping marks and labels                |                          |
|                                  | This field is required.                  |                          |

## Scenario 4: GVMS with ENS provided by 3<sup>rd</sup> party

Step 1: Add the GMR under the Pre-Lodgement /GMR details section

| Booking Summary                              |                     |                                        |                            |  |
|----------------------------------------------|---------------------|----------------------------------------|----------------------------|--|
| Waybill : ZE14070892<br>Job Reference : SENS | 3                   | Route: Zeebrugge - Tilbury, 24-01-2025 | Trailer ID : 5ENS3         |  |
| Pre-Lodgement / GMi                          | R Details           |                                        | Click to expand            |  |
| All fields marked wi                         | th * are mandatory. |                                        | Frequently Asked Questions |  |
| Booking Type                                 | Un-accompanied      |                                        |                            |  |
| Do you have a GMR for the booking?*          | Yes                 | ~                                      |                            |  |
| GMR Id*                                      | GMRNMA100002        |                                        |                            |  |
| Unit Id*                                     | 5ENS3               |                                        |                            |  |
| Verify                                       |                     |                                        |                            |  |

Step 2: Select 'Yes' to 'Do you have an ENS MRN?' and add the ENS MRN

| Booking                                                   |                    | Click to expand            |
|-----------------------------------------------------------|--------------------|----------------------------|
| All fields marked with * are mandatory.                   |                    | Frequently Asked Questions |
| Waybill                                                   |                    |                            |
| ZE14070892                                                |                    |                            |
| Unit Id                                                   |                    |                            |
| 5ENS3                                                     |                    |                            |
| Do you have an ENS MRN?*                                  | Yes 🗸              |                            |
| ENS MRN                                                   | 25GB3G9HV7N8BVDYT0 |                            |
|                                                           |                    |                            |
| Is this booking for an Empty with no<br>commercial value? | No V               |                            |

Step 3: Add customs status and optional document references

| Consignment(1-n per                      | booking)                     | Click to expand            |
|------------------------------------------|------------------------------|----------------------------|
| All fields marked wi                     | th * are mandatory.          | Frequently Asked Questions |
| Shipment Id                              | ZE14070892001                |                            |
| Customs Status*                          | Please choose customs status |                            |
| EU Export<br>Document Type               | Please choose document type  |                            |
| Destination<br>Customs Office<br>Code () | Code                         |                            |
| Transit Document<br>Reference <b>()</b>  | Transit Document Reference   |                            |
| Original location to dispatch            | BEZEE                        |                            |
| Final location to discharge              | GBTIL                        |                            |
| Seal Number                              | Seal Number                  |                            |

Step 4: Add number of packages, goods description and gross mass of goods

| Goods Item(1-n per Consignment) |                                                            | Click to expand            |
|---------------------------------|------------------------------------------------------------|----------------------------|
| All fields marked with          | * are mandatory.                                           | Frequently Asked Questions |
| Sequence Number                 | 1                                                          |                            |
| Number of<br>packages 🚺 *       | No. of packag<br>This field is required.                   |                            |
| Goods description*              | Goods description                                          |                            |
| Gross mass (KG) 🚺 *             | This field is required. Gross mass This field is required. |                            |
| UN Number                       | UN Number                                                  |                            |